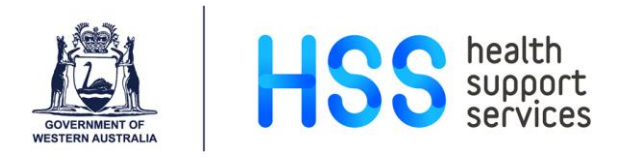

## Entering Performance Review Information in MyHR for Ascender

- Step 1 Log in to MyHR.
- Step 2 Click on 'My Team', select 'Team Calendars' and the 'Team Review Calendar'.

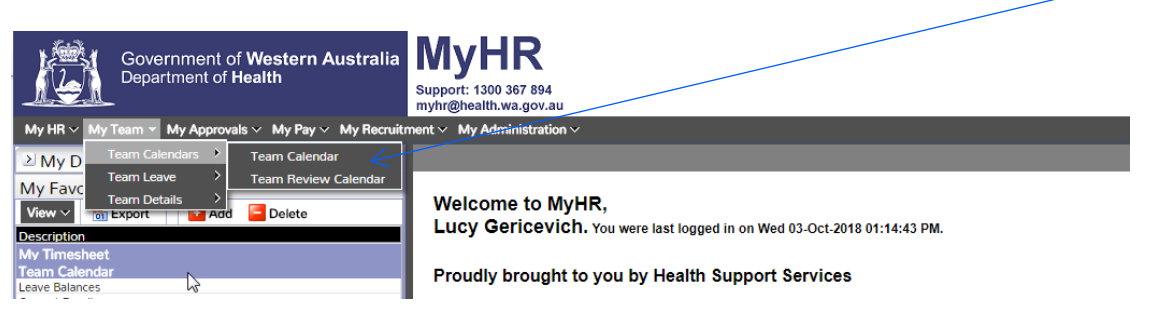

Step 3 From the list that appears, select the employee that you wish to enter their performance review information by clicking on their Person ID.

| Person: 00003223, Lucy Gericevich<br>Job: 02, Manager Employment Services |                           |     |     |     |     |     |     |     |     |     |     |    |
|---------------------------------------------------------------------------|---------------------------|-----|-----|-----|-----|-----|-----|-----|-----|-----|-----|----|
| Team Review                                                               | w Calendar                |     |     |     |     |     |     |     |     |     |     |    |
| 12 Months Starting: JUN V 2018 V Display                                  |                           |     |     |     |     |     |     |     |     |     |     |    |
| Person Id                                                                 | Name                      | Jun | Jul | Aug | Sep | Oct | Nov | Dec | Jan | Feb | Mar | Ap |
| 1.00026746                                                                | 1. Grech, Lori            |     |     |     |     |     |     |     |     |     |     |    |
| 2.00026491                                                                | 2. Harika, Melissa Mehnur |     |     |     |     |     |     |     |     |     |     |    |
| 3.00026248                                                                | 3. Hurt, Amanda           |     |     |     |     |     |     |     |     |     |     |    |
| 4.00025771                                                                | 4. McKay, Rosie           |     |     |     |     |     |     |     |     |     |     |    |
| 5,00026779                                                                | 5. Rusin, April           |     |     |     |     |     |     |     |     |     |     |    |

## The following screen appears.

| Person: 00003223, Lucy Gericevich<br>Job: 02, Manager Employment Services                   |  |  |  |  |  |  |
|---------------------------------------------------------------------------------------------|--|--|--|--|--|--|
| Team Review Calendar                                                                        |  |  |  |  |  |  |
| Meeting Details                                                                             |  |  |  |  |  |  |
| Name: Grech, Lori Person Id: 00026746                                                       |  |  |  |  |  |  |
| Click here to return to Team Review Calendar                                                |  |  |  |  |  |  |
| Review Dates to                                                                             |  |  |  |  |  |  |
| No Records returned                                                                         |  |  |  |  |  |  |
| Add new Ad-hoc Meeting record   Generate Review Cycle                                       |  |  |  |  |  |  |
| This page was produced October 08, 2018 10:08 am by program WK8070 (revision 13.0.18079.A1) |  |  |  |  |  |  |
| User Preferences                                                                            |  |  |  |  |  |  |
|                                                                                             |  |  |  |  |  |  |
| '                                                                                           |  |  |  |  |  |  |
|                                                                                             |  |  |  |  |  |  |

Step 4 Click on 'Add new Ad-hoc Meeting record.'

1. View 2. View 3. View 4. View 5. View

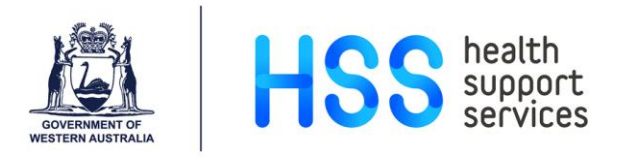

| Step ! | D |
|--------|---|
|--------|---|

Select the Review Type – 'Annual Review Meeting' and select the date of the meeting.

| Person: 00003223, Lucy Gericevich<br>Job: 02, Manager Employment Services                   |
|---------------------------------------------------------------------------------------------|
| Team Review Calendar                                                                        |
| Meeting Details                                                                             |
| Name: Grech, Lori Person Id: 00026746                                                       |
| Click here to return to Team Review Calendar Click here to return to Meeting List           |
| Review Type Annual Review Meeting                                                           |
| Review Date 15-Oct-2018                                                                     |
| Insert Clear                                                                                |
| This page was produced October 08, 2018 10:11 am by program WK8070 (revision 13.0.18079.A1) |
| <u>User Preferences</u>                                                                     |

Step 6 Click 'Insert' to save. The following screen appears.

| Team Review Calendar                                                                        |                     |  |  |  |  |  |  |
|---------------------------------------------------------------------------------------------|---------------------|--|--|--|--|--|--|
| Meeting Details                                                                             |                     |  |  |  |  |  |  |
| Name: Grech, Lori Person Id: 00026746                                                       | Person Id: 00026746 |  |  |  |  |  |  |
| Click here to return to Team Review Calendar Click here to return to Meeting List           |                     |  |  |  |  |  |  |
| Review Type Annual Review Meeting                                                           |                     |  |  |  |  |  |  |
| Review Date 15-OCT-2018                                                                     |                     |  |  |  |  |  |  |
| Review Status Scheduled                                                                     |                     |  |  |  |  |  |  |
| Deferral Reason                                                                             |                     |  |  |  |  |  |  |
| Update Clear                                                                                |                     |  |  |  |  |  |  |
| This page was produced October 08, 2018 10:12 am by program WK8070 (revision 13.0.18079.A1) |                     |  |  |  |  |  |  |
| User Preferences                                                                            | $\overline{\ }$     |  |  |  |  |  |  |

- Step 7 Click on 'Click here to return to Team Review Calendar'.
- Step 8 Click on the employee's Person ID.
- Step 9 Click on the Meeting Type in the first column.

 Meeting Type
 Review Date
 Review Status
 Manager Signed
 Rating
 Employee Agreement

 1. Annual Review Meeting
 15-OCT-2018
 Scheduled

- Step 10 On the 'Review Status' pull down menu, choose the Code that is relevant for the employee from the following:
  - Accepted Meeting Offered and Accepted

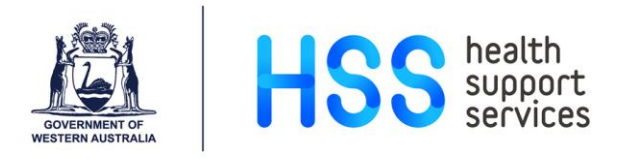

- Completed
- Declined Meeting Offered and Declined
- Postponed
- Scheduled
- Step 11 Enter the 'Deferral Reason' if required.
- Step 12 Click 'Update' to save.